# Руководство системного администратора

## программы Avenue 2.0

### Содержание

| 1 Введение                                          | 3  |
|-----------------------------------------------------|----|
| 2 Установка Docker                                  | 3  |
| 3 Установка Portainer CE                            | 3  |
| 4 Состав дистрибутива Avenue 2.0 Embedded           |    |
| 5 Установка Avenue 2.0 Embedded с помощью Portainer | 6  |
| 6 Обновление Avenue 2.0                             | 11 |

#### 1 Введение

Вся работа ПО Avenue 2.0 Embedded построена на взаимодействии dockerконтейнеров с системой. Docker – это программное обеспечение для автоматизации развёртывания и управления приложениями в средах с поддержкой контейнеризации. Позволяет «упаковать» приложение со всем его окружением и зависимостями в контейнер, который может быть перенесён на любую Linux-систему.

#### 2 Установка Docker

Для установки и работы ПО Avenue 2.0 Embedded необходимо предварительно установить ПО Docker на целевой машине. Более подробную инструкцию по установке и настройке ПО Docker можно узнать по ссылке https://docs.docker.com/engine/install/.

Установите самую актуальную версию ПО Docker согласно инструкци.

В командной строке выполните следующие команды, для проверки версии и работоспособности ПО Docker

Пример, актуален на момент написания документации.

docker -v Docker version 20.10.8, build 3967b7d docker-compose -v Docker Compose version v2.0.0

#### 3 Установка Portainer CE

Portainer Community Edition (CE) - это набор инструментов с открытым исходным кодом, который позволяет легко создавать и управлять контейнерами в Docker, Docker Swarm, Kubernetes и Azure ACI. Portainer скрывает сложность управления контейнерами за визуальным пользовательским интерфейсом. Устраняет необходимость использования командной строки, написания YAML или понимания манифестов, Portainer предназначен для более простого выполнения и развертывание приложений и устранение неполадок контейнерезированных приложений и сервисов.

Использование ПО Portainer Community Edition не обязательно для более опытных системных администраторов и не обязательно к установке.

3

Более подробную инструкцию по установке и настройке ПО Portainer CE можно узнать по ссылке https://docs.portainer.io/v/ce-2.9/start/install/server/docker/linux

В результате успешной установки ПО Portainer СЕ при обращении по адресу и http://localhost:9000 и успешной авторизации вы увидите панель управления см пример на Рисунке 1.

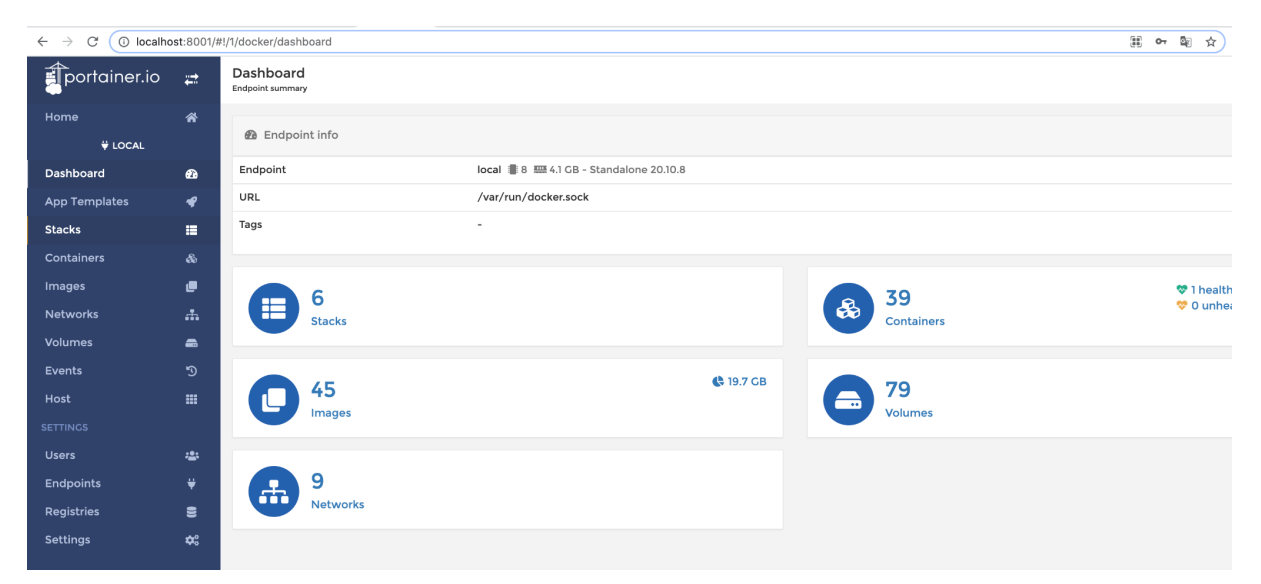

Рисунок 1 – Главное окно, панель управления Portainer CE

### 4 Состав дистрибутива Avenue 2.0 Embedded

Для работы Avenue 2.0 Embedded необходимо создать три вида контейнеров.

- Контейнер с хранилищем моделей MongoDB (mongodb-avenue-embedded);
- Контейнер с запускаемыми приложениями Avenue 2.0 для обслуживания запросов пользователей и API (node-avenue-embedded);
- Контейнер с веб сервером Nginx для проксирования запросов от пользователей к экземплярам приложения Avenue 2.0 (nginx-avenue-embedded).

Ниже представлен пример файла конфигурации утилиты docker-compose, которая входе в пакет ПО Docker.

```
version: '3.4'
services:
mongodb-avenue-embedded:
    image: mongo:latest
    environment:
```

```
- MONGO DATA DIR=/data/db
     - MONGO LOG DIR=/dev/null
  volumes:
     - mongodb-data:/data/db
  restart: always
  healthcheck:
    test: echo 'db.runCommand({serverStatus:1}).ok' | mongo admin --quiet | grep 1
    interval: 10s
    timeout: 10s
    retries: 3
    start period: 10s
  command: mongod --logpath=/dev/null # --quiet
 node-avenue-embedded:
  image: kuzinmv83/node-avenue-embedded-<ПРОЕКТ>-repo:latest
  environment:
    BASE_URL: 'http://localhost:8080'
    MONGODB PATH: 'mongodb://mongodb-avenue-embedded:27017/avenue-embedded'
    APP TOKEN: '< КЛЮЧ-ПЕРЕДАННЫЙ-ВАМ-ВМЕСТЕ-С-ДИСТРИБУТИВОМ>'
  volumes:
     - supervisor-logs:/var/log/supervisor
  depends on:
    - mongodb-avenue-embedded
  networks:
     - default
 nginx-avenue-embedded:
   image: kuzinmv83/nginx-avenue-embedded-<ПРОЕКТ>-repo:latest
  depends on:
    - node-avenue-embedded
  ports:
    - 8080:80
  volumes:
    - nginx-logs:/var/log/nginx
  networks:
    - default
volumes:
mongodb-data:
node-app-data:
supervisor-logs:
nginx-logs:
networks:
 default:
```

Пример контейнера mongodb-avenue-embedded - это абсолютно стандартный официальный образ ПО MongoDB. Вы можете использовать приведенный пример или сконфигурировать данный контейнер самостоятельно под ваши нужды или архитектуру(топологию) сети или виртуальных машин

Контейнер с дистрибутивом ПО <u>Nginx</u> (nginx-avenue-embedded) предназначенный для проксирования запросов пользователя к API Avenue 2.0

предоставляется предварительно сконфигурированный для работы с основным контейнером.

Главным атрибутом настройки является путь до образа контейнера в облачном хранилище, из которого будет осуществляться установка(обновление) например:

image: kuzinmv83/nginx-avenue-embedded-<Имя проекта>-repo:latest

Основной контейнер, содержащий ядро ПО Avenue 2.0 называется node-avenue-embedded. В состав ПО данного образа входит утилита supervisor, которая предназначена для управления запуском/перезапуском процессов на локальной машине. Она управляет 4 экземплярами процессов основного модуля Avenue 2.0, на которые осуществляется проксирования запросов пользователя к API.

Для запуска контейнер необходимо сконфигурировать. Есть три обязательных параметра(переменные окружения), которые необходимо указать в конфигурации.

BASE URL: 'http://localhost:8080'

Путь в браузере, по которому будет доступен ваш экземпляр ПО Avenue 2.0 для ваших пользователей.

MONGODB PATH: 'mongodb://mongodb-avenue-embedded:27017/avenue-embedded'

URL DSN по которому основные модули ПО Avenue 2.0 смогут подключится к MongoDB для чтения/записи данных.

АРР TOKEN: '<КЛЮЧ-ПЕРЕДАННЫЙ-ВАМ-ВМЕСТЕ-С-ДИСТРИБУТИВОМ>'

Ключ активации приложения, переданный вам вместе с пакетом ПО определенной версии и данным руководством.

#### 5 Установка Avenue 2.0 Embedded с помощью Portainer

Для того, чтобы установить Avenue 2.0 Embedded, в левом меню Portainer CE выберите раздел Stacks и нажмите кнопку Add stack, как указано на рисунке 2, (1,2)

Далее, в открывшейся форме введите имя вашего стека и вставьте текст конфигурации docker-compose. Укажите атрибуты **image** и **APP\_TOKEN**, которые

6

соответствуют именно вашему проекту и были переданы вам вместе с ПО Avenue 2.0 Embedded. См. рисунок 3. Нажмите кнопку "Deploy stack" внизу формы.

| portainer.io         |     | Stacks list 🔁          |         |           |            |
|----------------------|-----|------------------------|---------|-----------|------------|
| Home<br><b>\UCAL</b> | *   | III Stacks             |         |           |            |
| Dashboard            | æ   | 面 Remove + Add stack 2 |         |           |            |
| App Templates        | Ŧ   | Q Search               |         |           |            |
| Stacks 1             | =   | □ Name ↓ź              |         |           |            |
| Containers           | æ   | Filter <b>T</b>        | Туре    | Control   | Created    |
| Images               | e   | avenue-embedded        | Compose | Limited 🕛 | 2021-11-01 |
| Networks             | ÷.  | docker                 | Compose | Limited 🕛 | 2021-07-26 |
| Volumes              | -   | vdthome                | Compose | Limited 🕕 | 2021-07-17 |
| Events               | ୭   | vdtsl                  | Compose | Limited 🕕 | 2021-07-23 |
| Host                 |     | vdtslprod              | Compose | Total     | 2021-08-0  |
| SETTINGS             |     |                        |         |           |            |
| Users                | *2: |                        |         |           |            |
| Endpoints            | ¥   |                        |         |           |            |
| Registries           | 9   |                        |         |           |            |
| Settings             | \$  |                        |         |           |            |

Рисунок 2 – Portainer CE Добавление нового стека

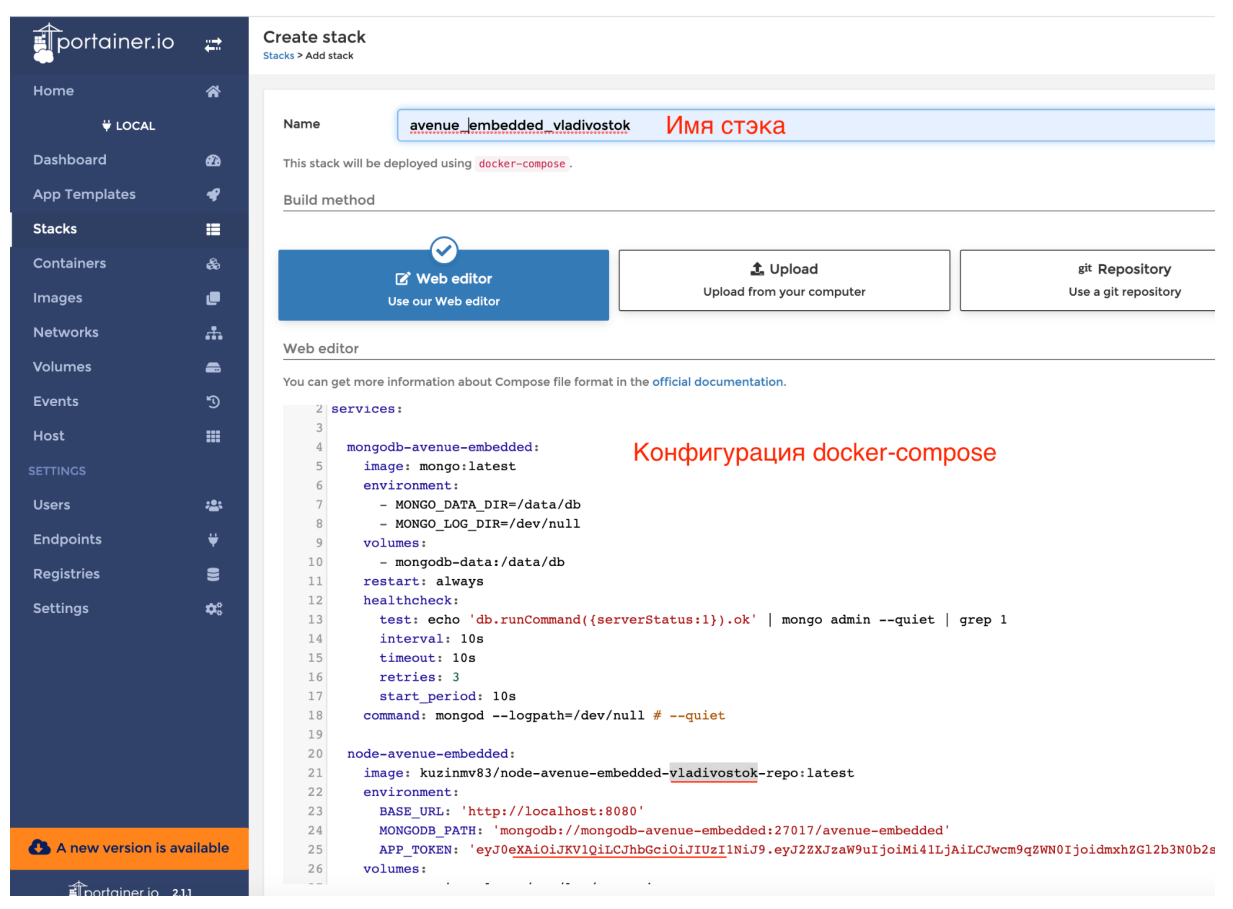

Рисунок 3 – Конфигурация docker-compose

Вы получите сообщение об успешном старте стека. Перейдите на страницу с детальной информацией о вашем стеке приложения Avenue 2.0 Embedded. Все три контейнера должны иметь статус running или healthy. Приложение успешно запустилось и готово к использованию. См. Рисунок 4.

| portainer.io  | #          | Stack details 🔁<br>Stacks > avenueembeddedvladvostok                                                                                         |  |  |  |  |
|---------------|------------|----------------------------------------------------------------------------------------------------|--|--|--|--|
| Home          | *          |                                                                                                    |  |  |  |  |
| ₩ LOCAL       |            | I Stack d Editor                                                                                                    |  |  |  |  |
| Dashboard     | æ          | Stack details                                                                                                    |  |  |  |  |
| App Templates | ¥          | avenueembeddedvladivostok Store this stack                                                                                                   |  |  |  |  |
| Stacks        | =          |                                                                                                    |  |  |  |  |
| Containers    |            | siack upiratum / mgraum                                                                                                    |  |  |  |  |
| Images        | e          | Inis teature allows you to duplicate or migrate this stack.                                                                                  |  |  |  |  |
| Networks      | .th        | Stack name (optional for migration)                                                                                                    |  |  |  |  |
| Volumes       | -          | Select an endpoint                                                                                                    |  |  |  |  |
| Events        |            | → Migrate 🖉 Duplicate                                                                                                    |  |  |  |  |
| Host          |            |                                                                                                    |  |  |  |  |
|               |            | & Captainare                                                                                                    |  |  |  |  |
| Users         | ***        | ee Contaniers                                                                                                    |  |  |  |  |
| Endpoints     |            | ▶ Start     ■ Stop     ● Kill     Ø Restart     II Pause     ▶ Resume                                                                        |  |  |  |  |
| Registries    | 8          | Q Şearch                                                                                                    |  |  |  |  |
| Settings      | <b>¢</b> : | Name 2 State II: Quick Filter T actions Stack Image Created                                                                                  |  |  |  |  |
|               |            | 🗋 avenueembeddedvladivostok_mon healthy 👔 🖲 🖿 >_ avenueembeddedvladivostok mongo:latest 2021-11-02 09:27                                     |  |  |  |  |
|               |            | 🗋 avenueembeddedvladivostok_ngi 🚺 👔 👔 🖕 🚬 avenueembeddedvladivostok kuzinmv83/nginx-avenue-embedded-vladivostok-repo:latest 2021-11-02 09:27 |  |  |  |  |
|               |            | 🗋 avenueembeddedvladivostok_nod 🚺 🚺 🛍 🦕 avenueembeddedvladivostok kuzinmv83/node-avenue-embedded-vladivostok-repo:latest 2021-11-02 09:27    |  |  |  |  |

Рисунок 4 – Детальная информация о статусе стека контейнеров.

В случае если один из контейнеров не запустился из-за ошибок конфигурации или иных причин нажмите кнопку Logs напротив этого контейнера. Как указано на рисунке 5.

avenueembeddedvladivostok\_nod... running 🗄 🔂 🗠 >\_ avenueembe

Рисунок 5 – Кнопка получения журнала ошибок контейнера

В открывшемся окне вы сможете увидеть список ошибок(сообщений) ПО от выбранного вам контейнера, для исправления ошибок конфигурации. См рисунок 6.

| $\leftarrow$ $\rightarrow$ C (i) localho | ost:8001/#!/ | cker/containers/00e56d3d3fd1462ffcced496d64b40744659ec9                                                                                                    | 687e8417a175b1c9dd6a21e14/logs                                                                  |  |
|------------------------------------------|--------------|----------------------------------------------------------------------------------------------------|-------------------------------------------------------------------------------------------------|--|
| portainer.io                             | ₽            | ) Log viewer settings                                                                                                    |                                                                                                 |  |
| Home                                     | *            | Auto-refresh logs 😮 🗾                                                                                                    |                                                                                                 |  |
| ₩ LOCAL                                  |              | Wrap lines                                                                                                    |                                                                                                 |  |
| Dashboard                                | æ            |                                                                                                    |                                                                                                 |  |
| App Templates                            | *            |                                                                                                    |                                                                                                 |  |
| Stacks                                   | =            | Fetch All logs ~                                                                                                    |                                                                                                 |  |
| Containers                               | æ            | Search Filter                                                                                                    |                                                                                                 |  |
| Images                                   | e            |                                                                                                    |                                                                                                 |  |
| Networks                                 | <b>.</b> #•  | Lines 100                                                                                                    |                                                                                                 |  |
| Volumes                                  | -            | Actions 🛃 Download logs 📳 Copy 📳 Copy selecte                                                                                                    | d lines × Unselect                                                                              |  |
| Events                                   | ୭            |                                                                                                    |                                                                                                 |  |
| Host                                     |              | tel Mac OS X 10_15_2) AppleWebKit/537.36 (KHTML, like Gecko)                                                                                                    | Chrome/91.0.4472.114 Safari/537.36"                                                             |  |
|                                          |              | 192.168.0.1 [02/Nov/2021:03:59:12 +0000] "GEI /app/61/tt<br>bKit/537.36 (KHTML, like Gecko) Chrome/91.0.4472.114 Safari,                                                                                                    | aact8650300166206d/ HTTP/1.1" 304 0 "http://localhost:8080/models" "Mozi<br>(537.36"            |  |
| Users                                    | · <b>2</b> : | <pre>192.168.0.1 [02/Nov/2021:03:59:12 +0000] "GET /css/_bund<br/>2) AppleWebKit/537.36 (KHTML, like Gecko) Chrome/91.0.4472.1</pre>                                                                                                    | Ite.css HITP/1.1" 304 0 "http://localnost:8080/app/61/t6a6ct86503001662066<br>14 Safari/537.36" |  |
| Endpoints                                | ¥            | 192.108.0.1 [02/NOV/2021:03:59:12 +0000] "GET /js/_bund<br>AppleWebKit/537.36 (KHTML, like Gecko) Chrome/91.0.4472.114                                                                                                    | e.js mil//l.1 304 0 "http://localnost:8080/app/bl/toa6cf8650300166206d7"<br>Safari/537.36"      |  |
| Registries                               | 8            | 192.168.0.1 [02/Nov/2021:03:59:12 +0000] "GET /img/togot<br>AppleWebKit/537.36 (KHTML, like Gecko) Chrome/91.0.4472.114                                                                                                    | .png HIIP/1.1" 304 0 "http://localhost:8080/app/61/t6a6cf8650300166206d/<br>Safari/537.36"      |  |
| Settings                                 | \$           | <pre>168.0.1 [02/Nov/2021:03:59:12 +0000] "GET /api/model/get/617f6a6cf665030016620607 HTTP/1.1" 304 0 "http://localhost:8080/app/617<br/>eL Mac OS X 10_15_2) AppleWebKit/537.36 (KHTML, Like Gecko) Chrome/91.0.4472.114 Safari/537.36"<br/>192.168.0.1 [02/Nov/2021:04:01:04 +0000] "POST /api/model/optimize/cycle-single HTTP/1.1" 500 1729 "http://localhost:8080/app/61"<br/>tel Mac OS X 10_15_2) AppleWebKit/537.36 (KHTML, Like Gecko) Chrome/91.0.4472.114 Safari/537.36"<br/>192.168.0.1 [02/Nov/2021:06:58:16 +0000] "GET /models HTTP/1.1" 304 0 "http://localhost:8080/app/617f6a6cf8650300166206d7" "Mozi</pre> |                                                                                                 |  |
|                                          |              | <pre>Diric 33.30 (NiIIIL, Like Gecko) Chrome/91.0.44/2.114 SaTaT1<br/>192.168.0.1 [02/Nov/2021:06:58:16 +0000] "GET /img/logo4<br/>TML, like Gecko) Chrome/91.0.4472.114 SaTaTi/537.36"</pre>                                                                                                    | <pre></pre>                                                                                     |  |

Рисунок 6 – Журнал ошибок/сообщений контейнера.

В случае успешного запуска, перейдите в браузере по адресу, который вы указали в конфигурации http://localhost:8080. Вы увидите форму логина для приложения Avenue 2.0 Embedded. Перейдите по ссылке http://localhost:8080/register или нажмите на ссылку "Создать аккаунт" вам откроется окно формы добавления нового аккаунта, как на рисунке 7. Заполните форму и в случае успешного создания переходите на форму входа в приложение, авторизуйтесь и начинайте пользоваться системой.

| $\leftarrow$ $\rightarrow$ C $\odot$ localhost:8080/register/ | 07 | ☆ | * | 🔮 Обновить 🔅 |
|---------------------------------------------------------------|----|---|---|--------------|
|                                                               |    |   |   |              |
|                                                               |    |   |   |              |
|                                                               |    |   |   |              |
| Заполните вформу и добавьте новый акаунт                      |    |   |   |              |
| Иванов Иван Иванович                                          |    |   |   |              |
| test@user.com                                                 |    |   |   |              |
|                                                               |    |   |   |              |
|                                                               |    |   |   |              |
| Создать мой акаунт                                            |    |   |   |              |
| Создать мой акаунт Войти или Восстановить пароль              |    |   |   |              |
| Создать мой акаунт<br>Войти или Восстановить пароль           |    |   |   |              |

Рисунок 7 – Форма создания нового аккаунта.

### 6 Обновление Avenue 2.0

В случае выхода обновлений вы можете легко обновить вашу версию ПО Avenue 2.0 Embedded с помощью Portainer CE. Для этого вам нужно перейти на страницу с детальной информацией по вашему стеку и перейти во вкладку "Editor" См рисунок 8.

В открывшейся вкладке необходимо нажать кнопку "Update the stack" см рисунок 9. ПО Portainer CE скачает и установит самую последнюю доступную для вашего проекта версию ПО и перезапустит систему. Для новых версий возможно будет необходимым указать новый токен для активации приложения.

| oortainer.io | ₽          | Stack details 🔗<br>Stacks > avenuembeddedvladivostok                                                                           |
|--------------|------------|----------------------------------------------------------------------------------------------------|
| e            | 谷          |                                                                                                    |
| ₩ LOCAL      |            | Editor                                                                                                    |
| board        | മ          | Stack details                                                                                                    |
| Templates    | ¥          | avenueembeddedvladivostok 🔳 Stop this stack 🝵 Delete this stack 🕂 Create template from stack                                   |
| ks           | =          | Stack duplication / migration                                                                                                  |
| ainers       | æ          | This feature allows you to duplicate or migrate this stack.                                                                    |
| jes          | e          | Stack name (optional for migration)                                                                                            |
| vorks        | ÷.         |                                                                                                    |
| mes          | -          | Select an endpoint                                                                                                    |
| its          | ଂହ         | → Migrate                                                                                                    |
|              |            |                                                                                                    |
| NCS          |            | & Containers                                                                                                    |
| s            | *2*        |                                                                                                    |
| points       | ¥          | ▶ Start ■ Stop ● Kill 2 Restart ■ Pause ▶ Resume ■ Remove                                                                      |
| stries       | 8          | Q Search                                                                                                    |
| ngs          | <b>¢</b> : | Name         State ↓‡         Quick         Stack         Image           Filter ▼         actions         Stack         Image |
|              |            | 📄 avenueembeddedvladivostok_mon healthy 🧯 🖲 🖿 >_ avenueembeddedvladivostok mongo:latest                                        |
|              |            | 📄 avenueembeddedvladivostok_ngi 🛛 running 👔 🖲 🖿 >_ avenueembeddedvladivostok kuzinmv83/nginx-avenue-embedded-vlad              |
|              |            | avenueembeddedvladivostok_nod running 👌 0 🛦 >_ avenueembeddedvladivostok kuzinmv83/node-avenue-embedded-vladi                  |

Рисунок 8 – Детальная информация о стеке, вкладка Editor

| portainer.io  | ÷   | Stack details 🔁<br>Stacks > avenueembaddedvladivostok                                                    |
|---------------|-----|----------------------------------------------------------------------------------------------------|
| Home          | *   |                                                                                                    |
| ₩ LOCAL       |     | I Stack I Editor                                                                                         |
| Dashboard     | æ   | This stack will be deployed using docker-compose.                                                        |
| App Templates | 4   | You can get more information about Compose file format in the official documentation.                    |
| Stacks        |     | 1 version: '3.4'                                                                                         |
| Containers    |     | 3                                                                                                    |
| Images        | ۲   | <pre>4 mongodb-avenue-embedded: 5 image: mongo:latest</pre>                                              |
| Networks      | *   | 6 environment:<br>7 - MONGO_DATA_DIR=/data/db                                                            |
| Volumes       | -   | 8 - MONGO_LOG_DIR=/dev/null                                                                              |
| Events        |     | 9 volumes:<br>10 - mongodb-data:/data/db                                                                 |
| Host          |     | 11 restart: always<br>12 healthcheck:                                                                    |
|               |     | <pre>13 test: echo 'db.runCommand({serverStatus:1}).ok'   mongo adminquiet   grep 1</pre>                |
| SETTINGS      |     | 14 interval: 10s                                                                                         |
| Users         | -2: | 15 timeout: 10s                                                                                          |
| Endpoints     |     | 17 start_period: 10s                                                                                     |
| Desistaise    | -   | <pre>18 command: mongodlogpath=/dev/null #quiet</pre>                                                    |
| Registries    |     | 20 node-avenue-embedded:                                                                                 |
| Settings      | ¢   | <pre>21 image: kuzinmv83/node-avenue-embedded-vladivostok-repo:latest</pre>                              |
|               |     | 22 environment:                                                                                          |
|               |     | 23 BASE_URL: 'http://localhost:8080'                                                                     |
|               |     | 24 MONGODB_PATH: 'mongodb-//mongodb-avenue-embedded:27017/avenue-embedded'                               |
|               |     | 25 APP TOKEN: 'eyJ0eXA10iJKV10iLCJhbGc10iJIUzI1NiJ9.eyJ2ZXJzaW9uIjoiMi41LjAiLCJwcm9qZWN0Ijoidmxh2G12b3N0 |
|               |     | Actions                                                                                                  |
|               |     | Update the stack                                                                                         |
|               |     |                                                                                                    |

Рисунок 9 – Кнопка обновления стека контейнеров